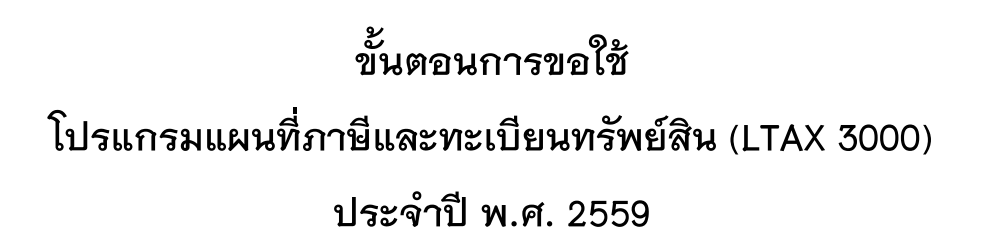

โปรแกรมแผนที่ภาษีและทะเบียนทรัพย์สิน (LTAX 3000) เป็นโปรแกรมที่กรมส่งเสริม การปกครองท้องถิ่นจัดทำขึ้นเพื่อให้องค์กรปกครองส่วนท้องถิ่นนำไปใช้ในการจัดทำแผนที่ภาษีและ ทะเบียนทรัพย์สินและพัฒนาระบบการจัดเก็บรายได้ให้มีประสิทธิภาพมากยิ่งขึ้น ซึ่งกรมส่งเสริม การปกครองท้องถิ่นได้จดลิขสิทธิ์เป็นของกรมส่งเสริมการปกครองท้องถิ่นไว้แล้ว และเพื่อให้การขอใช้ โปรแกรมแผนที่ภาษีและทะเบียนทรัพย์สิน (LTAX 3000) เป็นไปอย่างถูกต้องเรียบร้อย สามารถตรวจสอบ และติดตามผลการปฏิบัติงานขององค์กรปกครองส่วนท้องถิ่นได้ให้ดำเนินการตามขั้นตอน ดังต่อไปนี้ 1. ให้องค์กรปกครองส่วนท้องถิ่นติดตั้งโปรแกรมแผนที่ภาษีและทะเบียนทรัพย์สิน (LTAX 3000) ในเครื่องที่จะใช้ในการปฏิบัติงาน สำหรับขั้นตอนการติดตั้งให้ดาวน์โหลดจาก www.dla.go.th

(LTAX 3000) เนเครองทจะเชเนการปฏบตงาน สาหรบขนตอนการตดตงเหดาวนเหลดจาก www.dd เมนูข้อมูลสารสนเทศ และเมื่อติดตั้งเสร็จเรียบร้อยจะแสดงหน้าต่างการทำงาน ดังภาพ

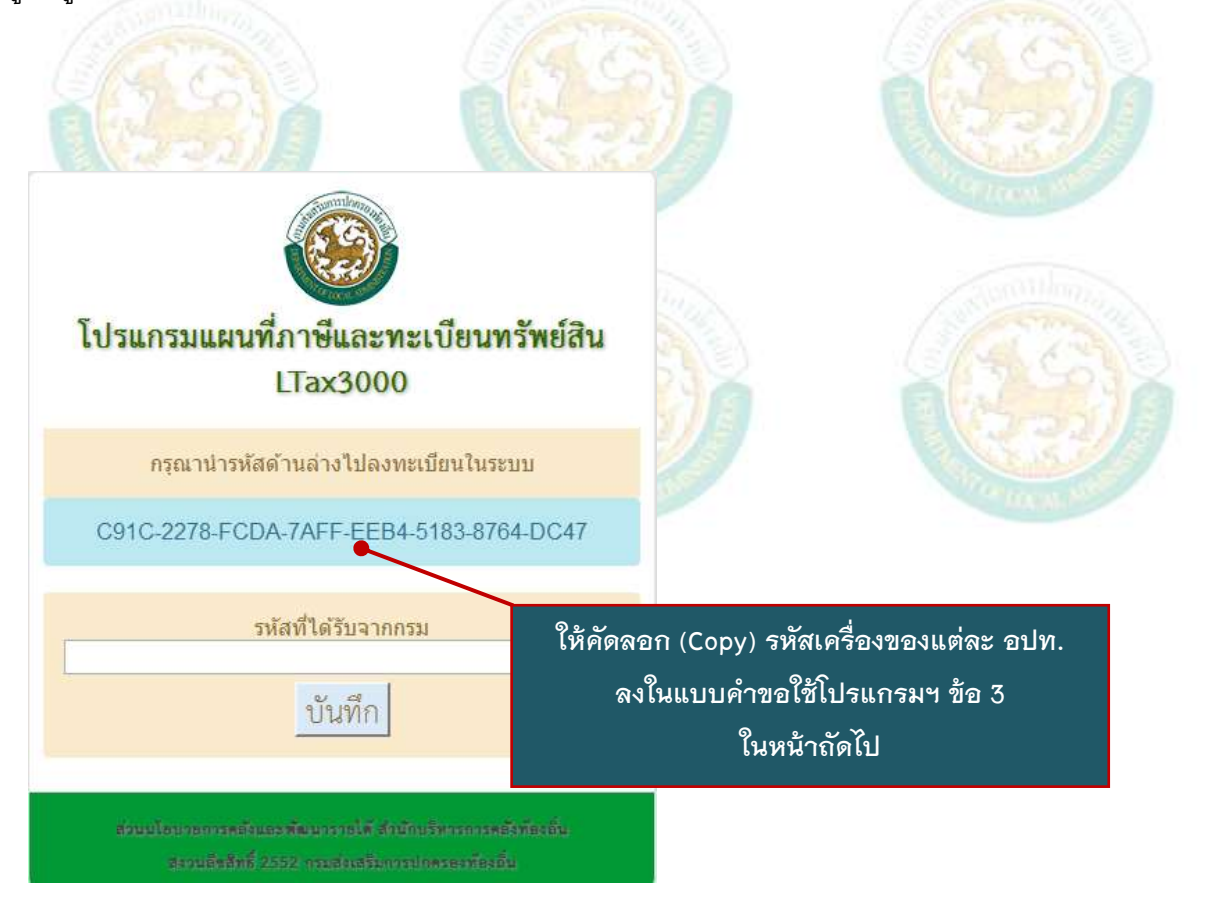

2. บันทึกข้อมูลในแบบคำขอใช้โปรแกรมแผนที่ภาษีและทะเบียนทรัพย์สิน (LTAX 3000) ให้ครบถ้วนและถูกต้อง (แบบคำขอใช้โปรแกรมฯ ดาวน์โหลดจาก www.dla.go.th เมนูข้อมูลสารสนเทศ)

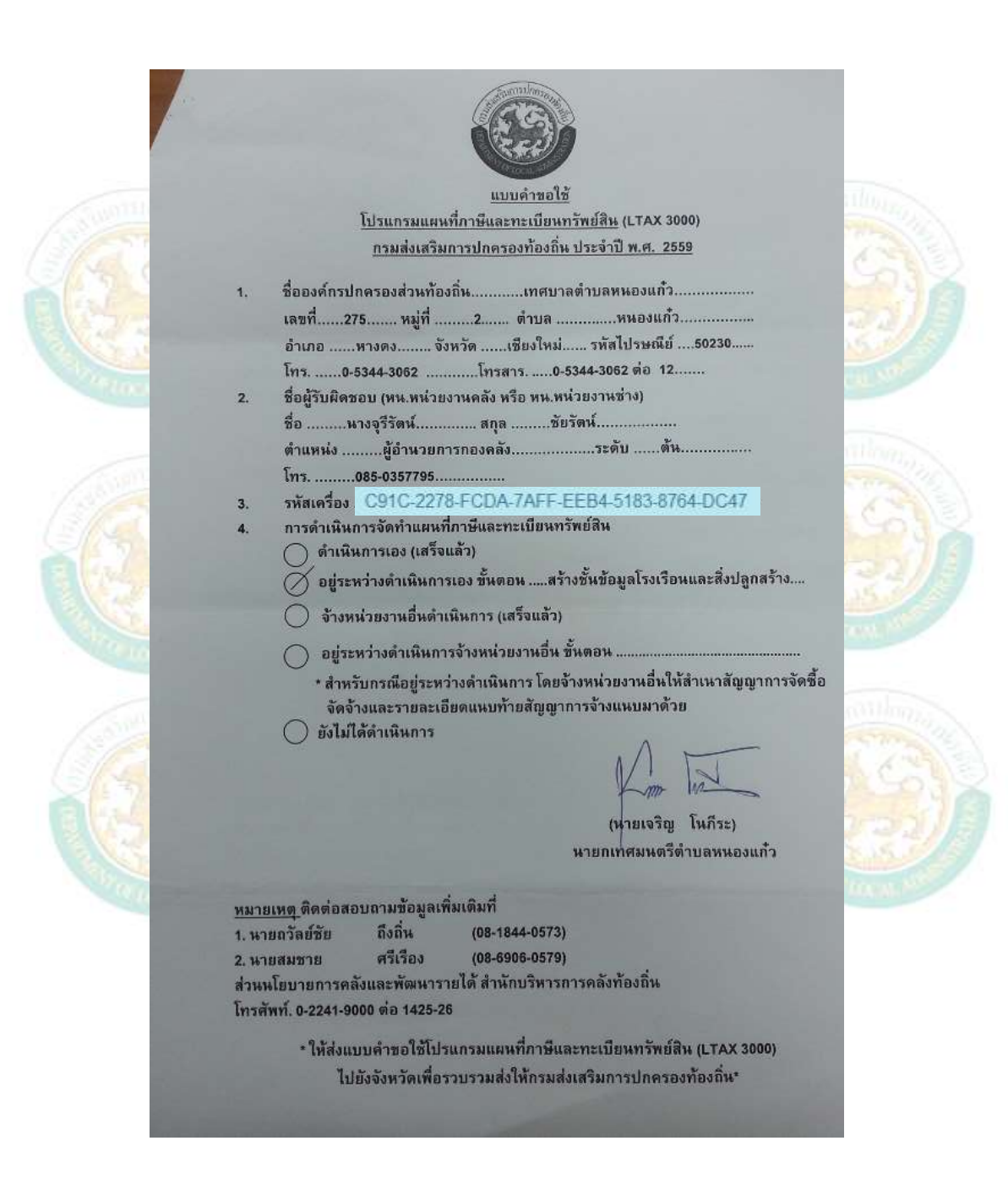

3. จัดทำหนังสือการขอใช้โปรแกรมแผนที่ภาษีและทะเบียนทรัพย์สิน (LTAX 3000) ผ่านอำเภอ/จังหวัด ตามระบบราชการ

TAX 3000 An

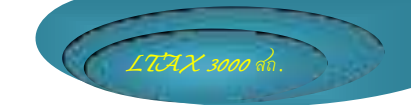

4. องค์กรปกครองส่วนท้องถิ่นรอรับรหัสผ่าน (License) จากจังหวัดหรือ ตรวจสอบได้ที่ <u>www.dla.go.th</u> เมนู หนังสือราชการ

ตัวอย่าง รหัสผ่าน (License) ของโปรแกรมแผนที่ภาษีและทะเบียนทรัพย์สิน (LTAX 3000)

| ลำดับ | อำเภอ | ชื่อ อปท. | รหัสผ่าน                              |
|-------|-------|-----------|---------------------------------------|
| 1     | พนา   | ทต.พนา    | D595-4858-7526-F604-92C7-E4FC-FB00-ED |
|       |       |           |                                       |
|       |       |           |                                       |

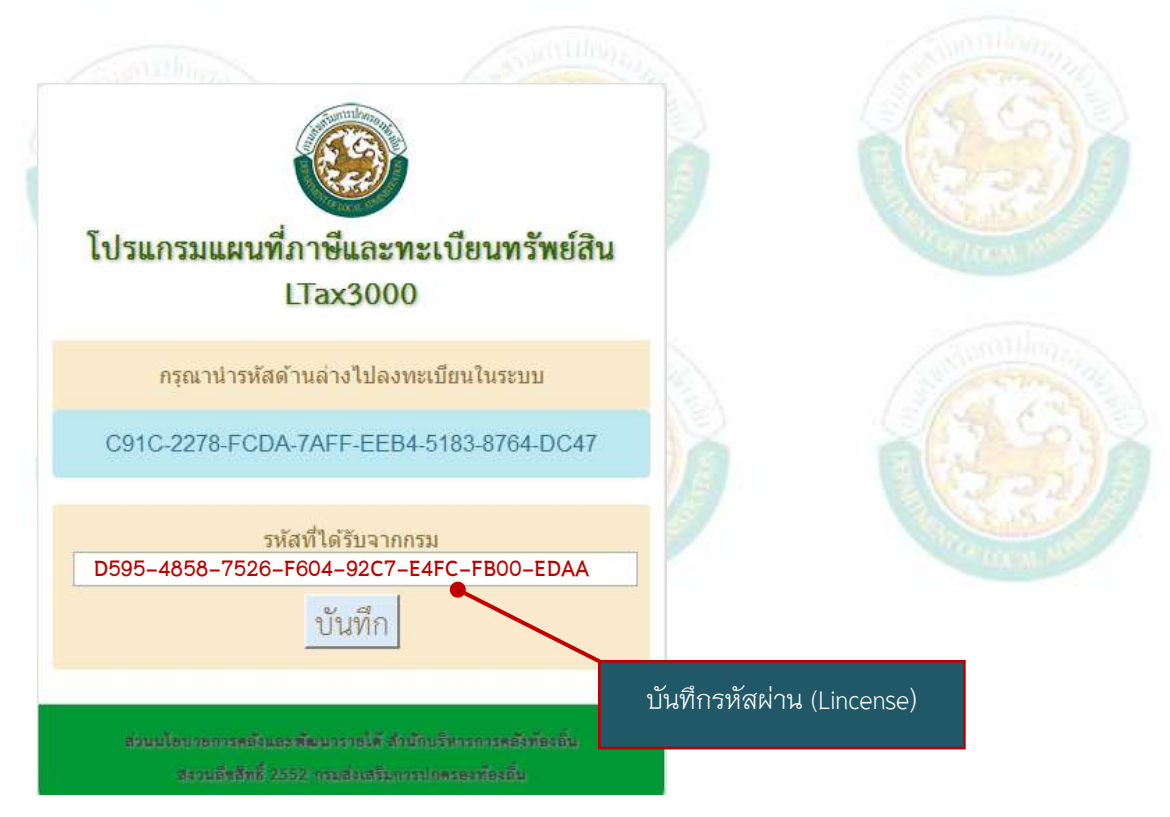

## 6. เข้าใช้ระบบการทำงานของโปรแกรมฯ

รหัสผู้ใช้ คือ admin

- รหัสผ่าน คือ adminitax

| รสข. ๑๑ ทะบ                                    |                                                                                 |                |
|------------------------------------------------|---------------------------------------------------------------------------------|----------------|
| โปรแกรมแ                                       | ผนที่ภาษีและทะเบียนทรัพย์สิน                                                    | and the second |
|                                                | LTax3000                                                                        | REAL           |
| รทัสผู้ใช้:                                    | admin                                                                           | Since Str      |
| รทัสผ่าน:                                      | ******                                                                          | (R)            |
|                                                | <ul> <li>มีเข้าสู่ระบบ</li> </ul>                                               | EN.            |
| ส่วนนโธยายก<br>ส่งวนสี                         | รมสันแรวที่แนารายได้สำนัก<br>คลิกเลือก เข้าสู่ระบบ<br>ฟารี ออร์ การส่งเสรีมการเ | Sweettilan     |
| S.S.S.                                         |                                                                                 | 251            |
| <b>S</b>                                       | LTax3000                                                                        |                |
| กลับหน่อมกัก การจัดการทั่ว                     | เข<br>ยินที่ต้อนรับ                                                             |                |
|                                                | ຜູ້ດູແລຣະບບ                                                                     |                |
| แผนที่ภาษีและ<br>ทะเบียนทรัพย์สิน หนึ่งสือราชก | เทศบาลเมืองกาฟสินธุ์                                                            |                |
| รายอะเอีย<br>การจัดเก็บรายได้                  | ไอพีแอดเตรสเครื่องแม่ข่าย : 192.168.58.79                                       |                |
|                                                |                                                                                 |                |

LTAX 3000 an.

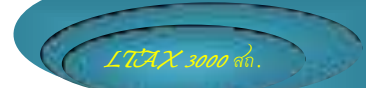

.....

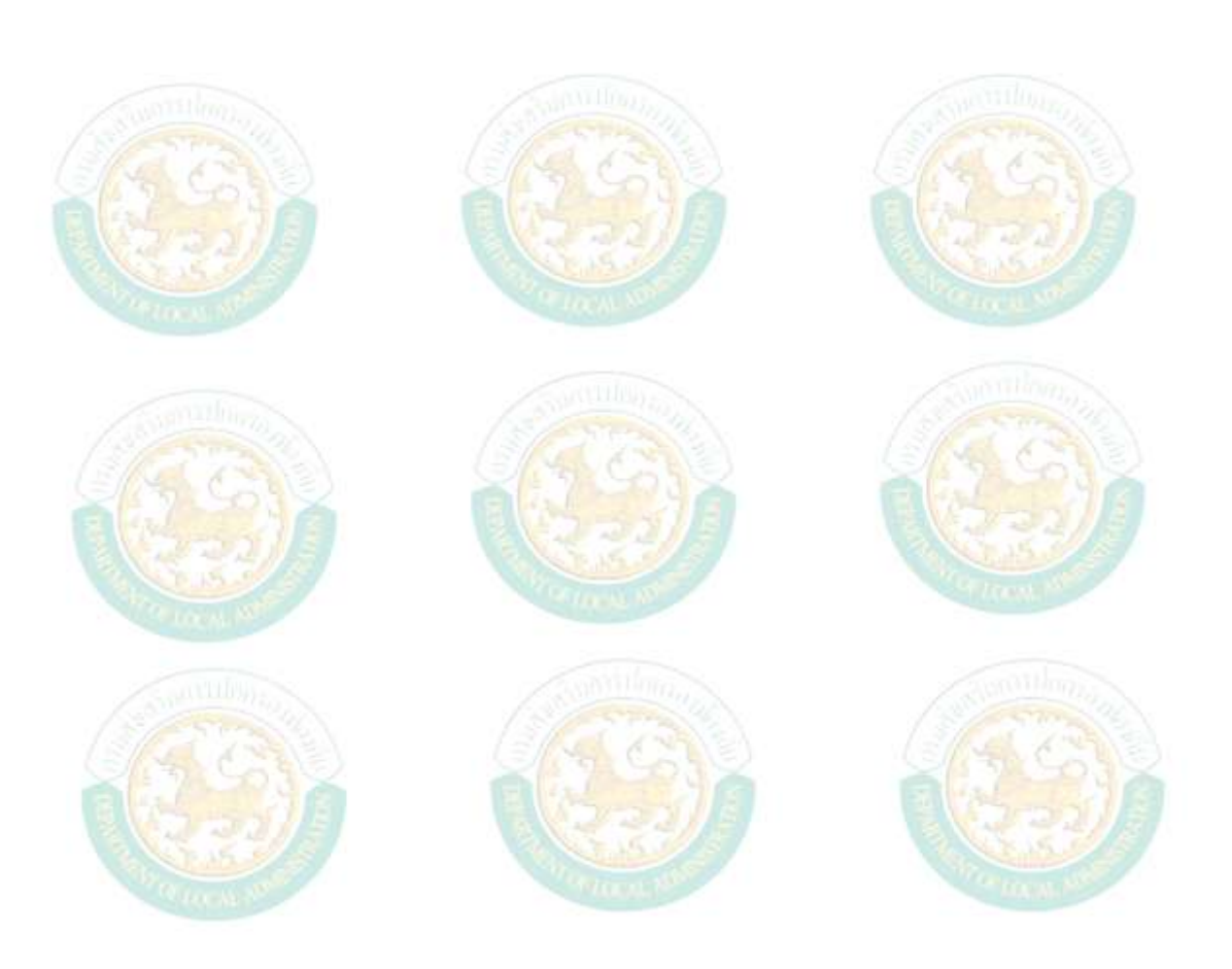